### IDE でデバッグする場合は以下の様に

#device ICD=TRUE

を追加しましょう。

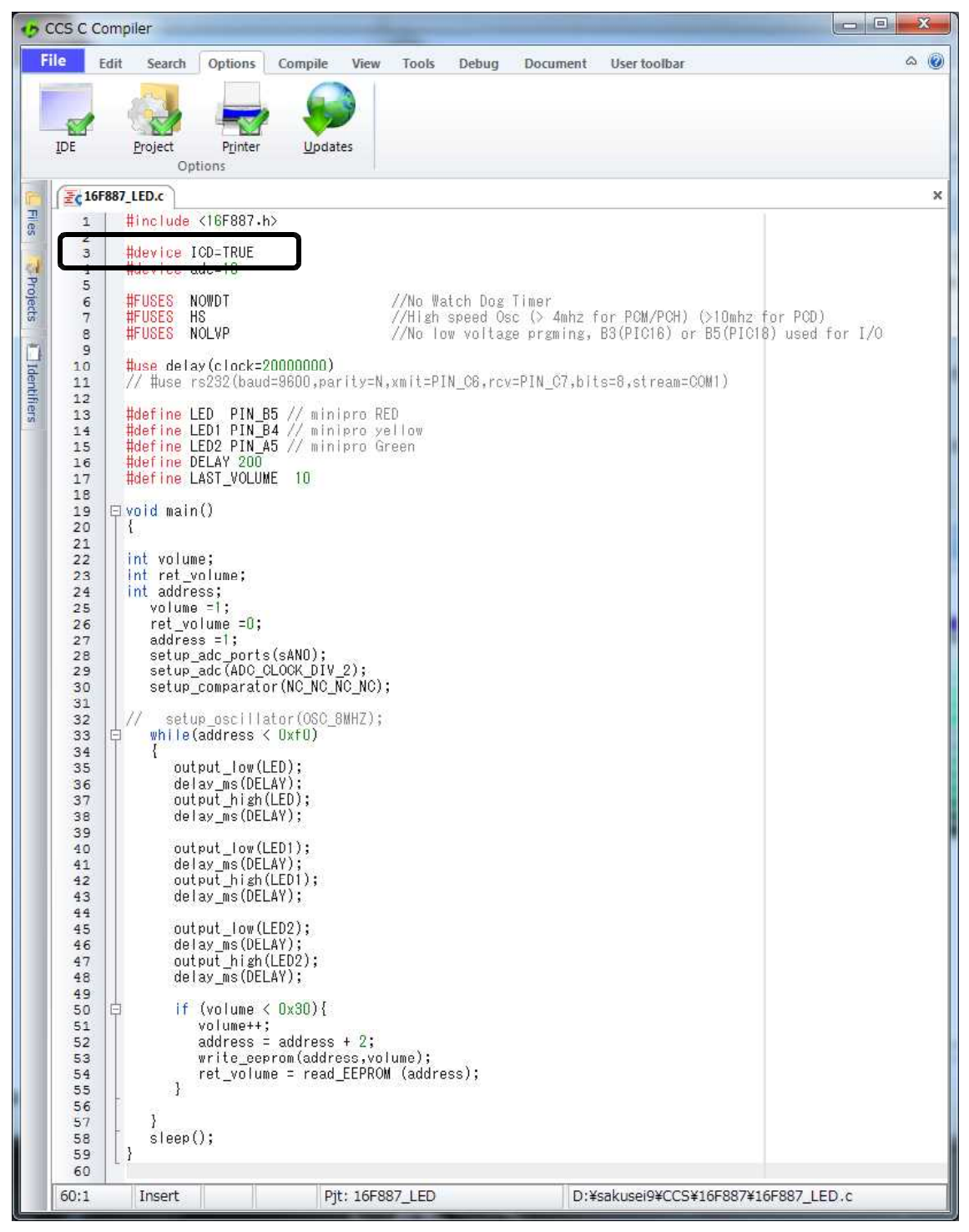

### 次に Compile をクリックします。

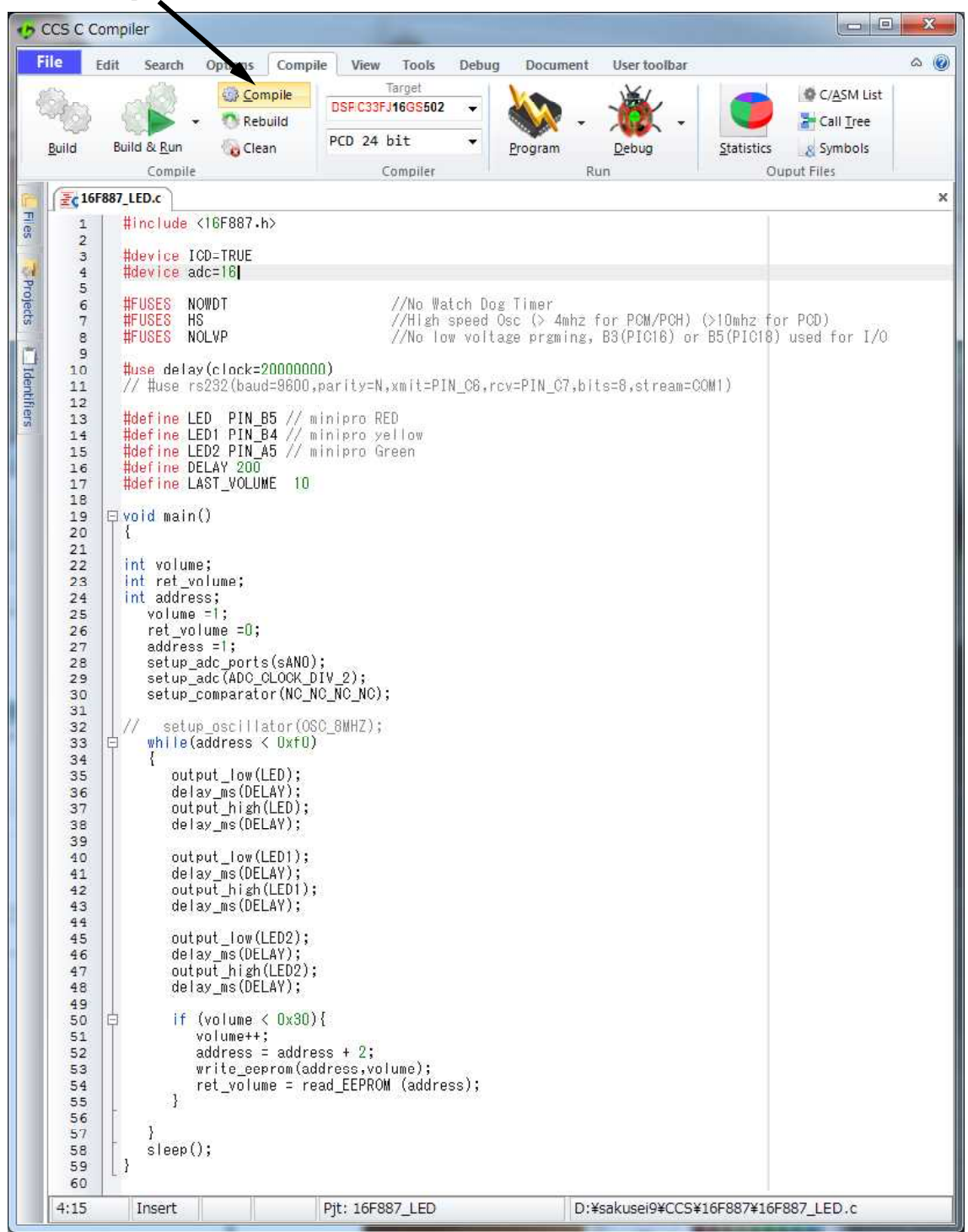

Compile 中、以下の画面が一時的に表示されます。

| PCM Compiler v5.                                                                                            | 011                   |
|----------------------------------------------------------------------------------------------------|-----------------------|
| Project:<br>D:\sakusei9\CCS\16F887\16F887                                                                   | _LED                  |
| Complete, No Errors<br>Files: 2, Statements: 27, Time: 1 Sec, Line<br>Output files: ERR HEX SYM LST COF CCS | es:820<br>PJT TRE STA |
| RAM:                                                                                                    | 3%                    |
| www.ccsinfo.com                                                                                             | 270                   |

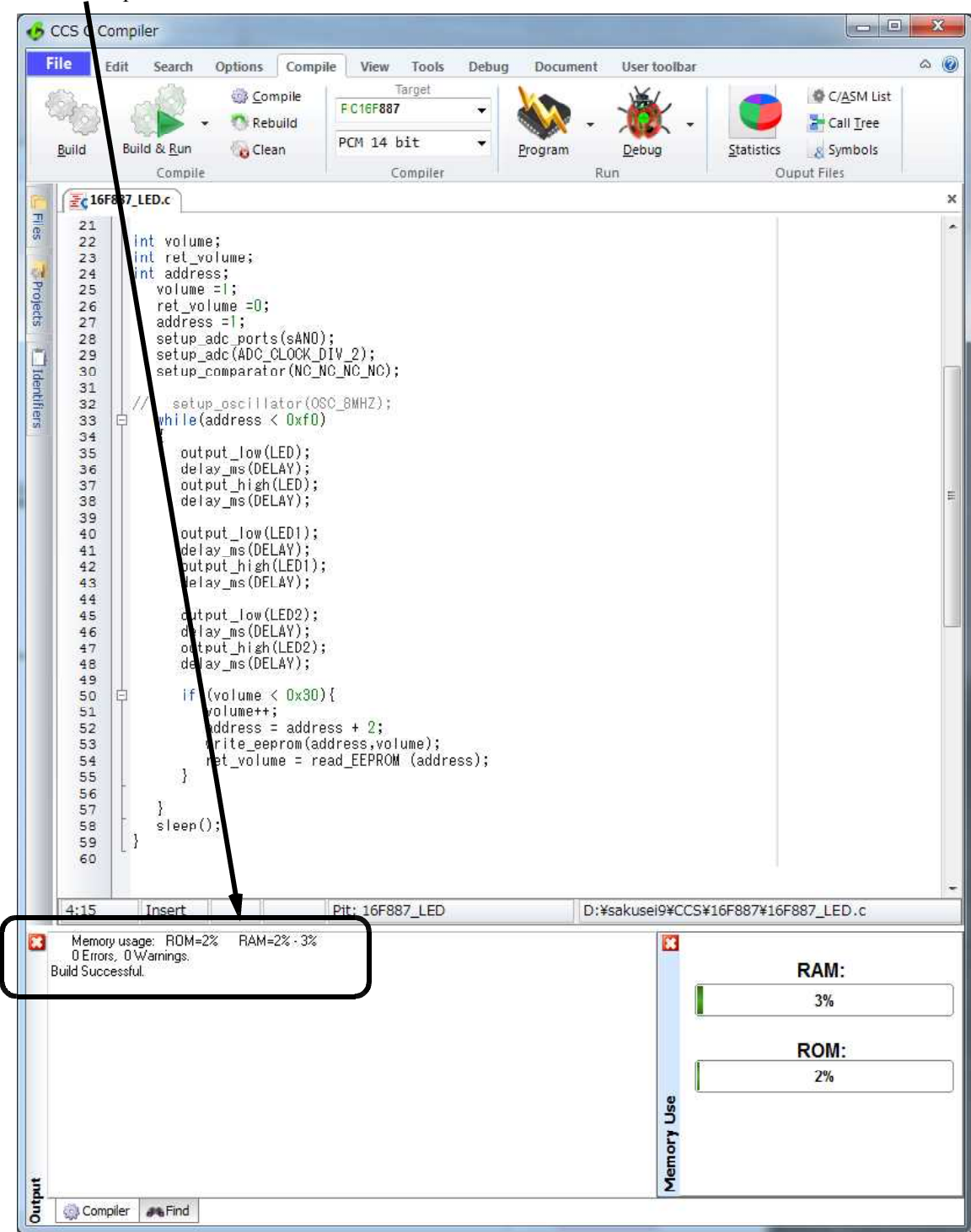

Compile 結果エラーが出ていない事を確認します。

デバッグ用のハードを選択します。

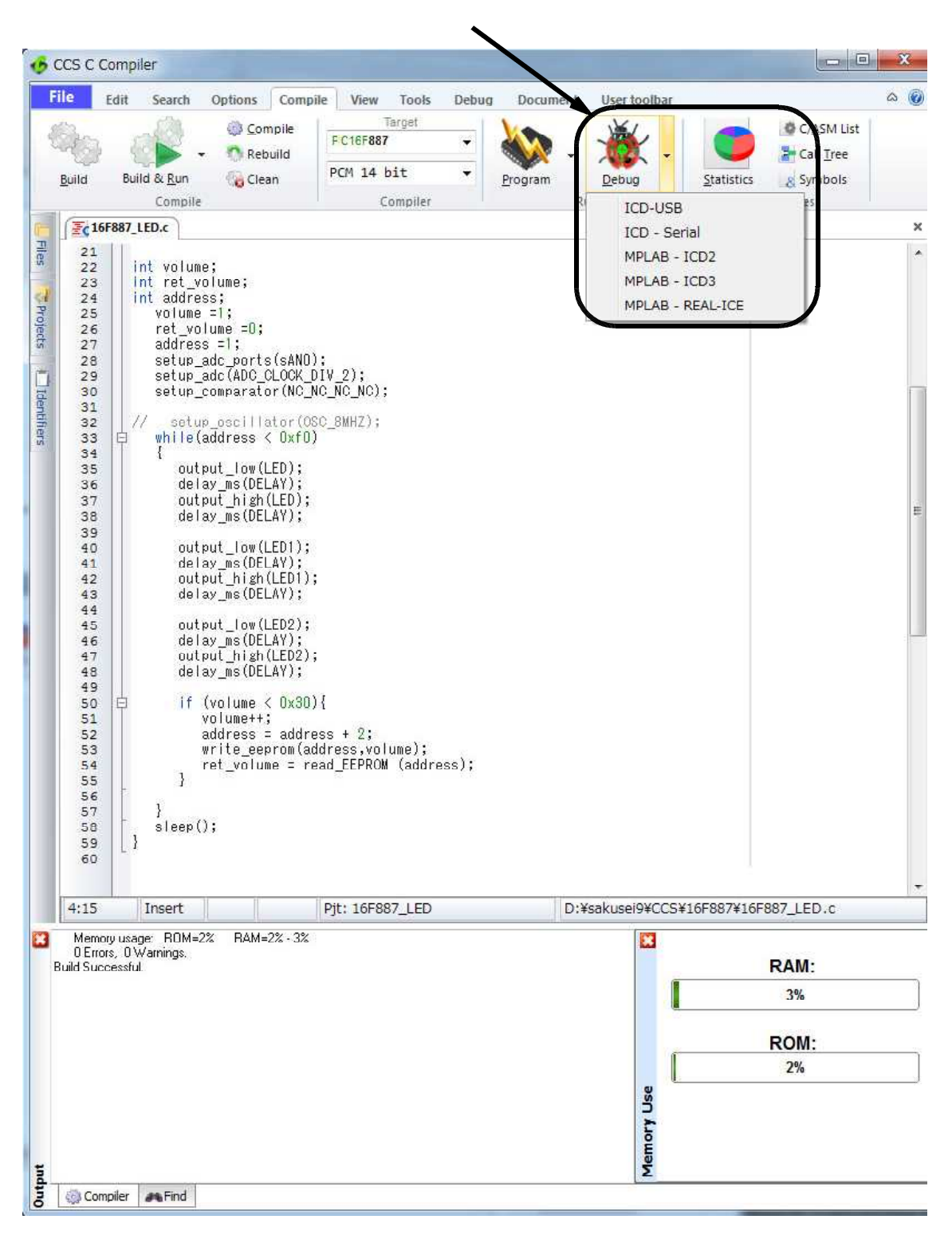

| 6 CCS C Compiler                 |                                                                                                    |                                     |
|----------------------------------|----------------------------------------------------------------------------------------------------|-------------------------------------|
| File Edit Search Options Compile | View Tools Debug Document User<br>Target<br>FC16F887<br>PCM 14 bit<br>Compiler<br>Target<br>Program<br>Run                                                                                                    | toolbar                             |
| Build Build & Run Compile        | Program     Debug       Compiler     Run       Debug     Image: Compiler Breaks       Monitor     Break Log       RAM     ROM       Data EE     Breaks       Monitor     Break Log       RIDE     Image: Compile Reload       Mouse over eval     Timeout Mouse over.       Monitor enabled     Echo on Monitor       ICD F/W     Processor       Port     Low Voltage Warning       Halt Pripherals     Multiple Oscillator Speeds:       Write to data EEPROM | g Statistics Symbols<br>Ouput Files |
| < III >>                         | When TRUE the target will be reloaded after every con                                                                                                    | npile Apply Cancel                  |
| 7,13 Insert                      | Erdsing target                                                                                                    |                                     |

## ターゲットボード書き込み中(消去、書き込み)の状態

# ターゲットボードに書き込み完了で、<u>以下の表示と</u>なりデバッグできる状態となります。 ?マークのヘルプで次のページが出ます。

| 🤣 CCS C Compiler                                                                                                    |                                                                                                    |                                                                                                    |
|----------------------------------------------------------------------------------------------------|----------------------------------------------------------------------------------------------------|----------------------------------------------------------------------------------------------------|
| File Edit Search Options                                                                                                    | Compile View Tools Drug Down<br>mpile FC16F887 •<br>build<br>aan PCM 14 bit •<br>Compiler Program                                                                                                    | cument User toolbar<br>CASM List<br>CASM List<br>Call Tree<br>Statistics<br>Run<br>Ouput Files                                                                                                    |
| <pre>Figure 10</pre>                                                                                                    | h><br>Pebug<br>RAM ROM Data EE<br>Monitor Break Log<br>Monitor Break Log<br>Compile Reload<br>Mouse over eval<br>Timeout Mouse over<br>Mouse over radix<br>Monitor enabled<br>Echo on Monitor<br>Monitor Font Size<br>ICD F/W<br>Processor                                                                                                    | Breaks Sack Watches Peripherals Eval<br>Breaks Sack Watches Peripherals Eval<br>Debug Configure<br>True<br>True<br>True<br>True<br>True<br>True<br>Default<br>True<br>11<br>CCS 2.98<br>PIC16F887 |
| 19       10         20       {         21       int volume;         23       int ret_volume;         24       int address;         25       volume =1;         26       ret_volume =0;         27       address =1;         28       setup_adc_port         29       setup_adc(ADC)         30       setup_comparat         31 | s (sANO);<br>CLOCK_DIV<br>or (NC_NC_<br>ator (OSC)<br>< 0xf(0)<br>LED);<br>LAY);<br>(LED);<br>LAY);<br>(LED);<br>(LAY);<br>(LED);<br>(LAY);<br>(LED);<br>(LAY);<br>(LED);<br>(LAY);<br>(LED);<br>(LAY);<br>(LED);<br>(LAY);<br>(LAY); | True True True True True True True                                                                                                    |
| 39     output_low(       41     delay_ms(DE       42     output_high       43     delay_ms(DE       44     45       45     output_low(       46     delay_ms(DE       47     output_high       48     delay_ms(DE       49     50       51     volume+t       52     address       53     write_ee       54     ret_volu       | LED1);<br>LAY);<br>(LED1);<br>LAY);<br>LED2);<br>LAY);<br>(LED2);<br>LAY);<br>< 0x30){<br>;<br>= address<br>prom(addr<br>me = read                                                                                                    |                                                                                                    |
| 57 }<br>58 sleep();<br>59 }<br>558 Insert                                                                                                    | PC=0 W=00 Ready MC                                                                                                    | ded after every compile           Apply         Cancel           CU at 19.88 MHz         Cancel                                                                                                   |

### デバッガの使い方はここが参考となります。

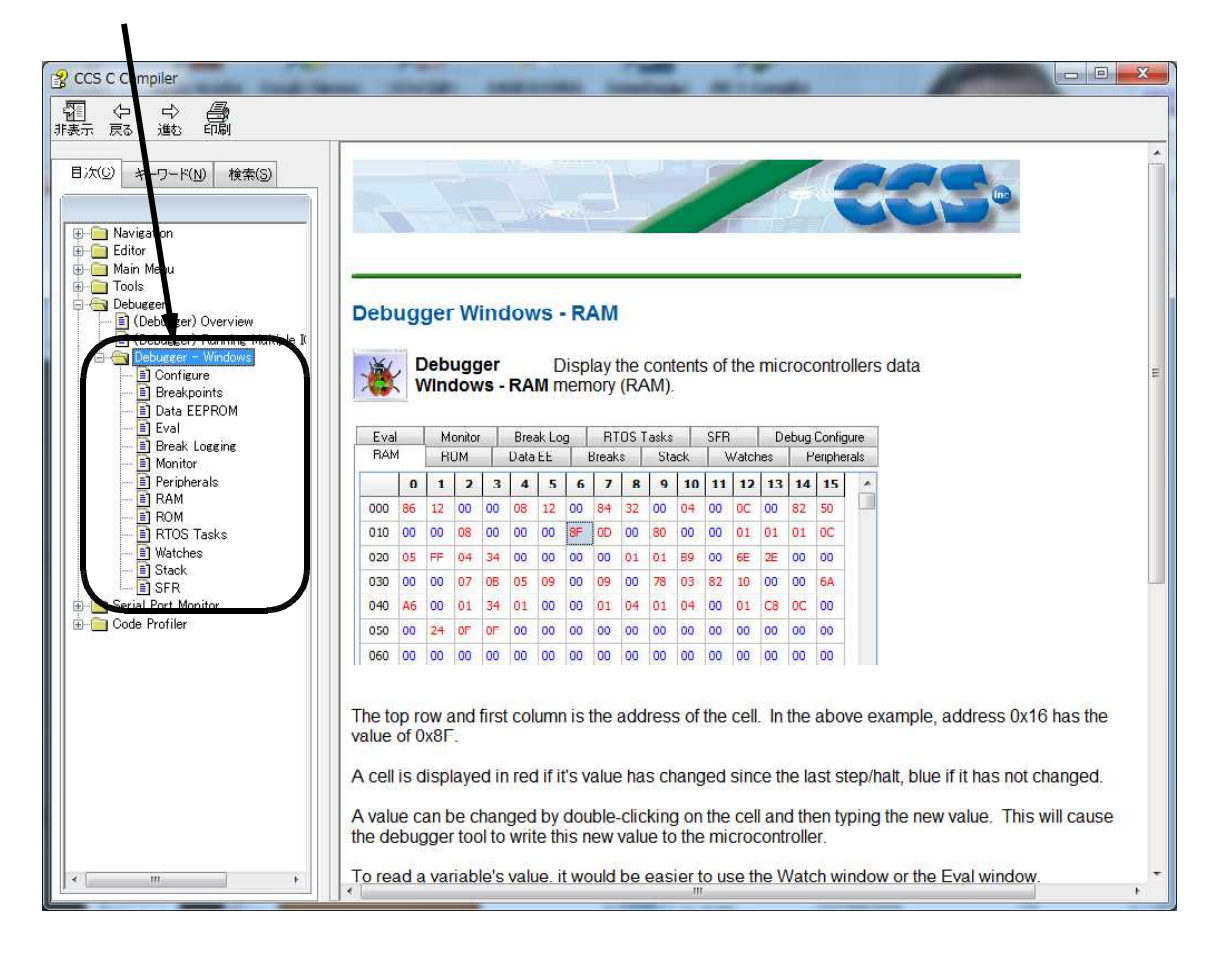